## HƯỚNG DẪN NHẬN TIỀN KIỀU HỐI WESTERN UNION TRÊN F@ST I-BANK

Bước 1: Đăng nhập F@st i-bank

| ĐĂNG NHẬP                                                  |                                                                                                    |
|------------------------------------------------------------|----------------------------------------------------------------------------------------------------|
| MIDOBAN<br>* IIII<br>Dăng nhập<br>Đăng ký cấp lại mật khẩu | SINH NHẬT RỘN RÀNG<br>NHÀN VÀNG ĐẦY TÚI<br>Nhận ngay quả tặng hập dẫn với 250.000 thẻ cảo tiền mặt<br>cùng hàng trăm giải thưởng vàng và hiện kim<br>Từ ngày 25.09.2014 đến hết ngày 23.12.2014                                                                                                    |
| Chưa có dịch vụ?<br>Đảng ký F@st i-Bank                    | <mark>Nạp tiền nhanh, nhận ngăn quả tặng</mark><br>Kể từ ngày 01/7 đến hết ngày 31/8/2014, khách hàng Techcombank sử dụng dịch vụ Nạp tiền cho<br>thuê bao di động trả trước qua dịch vụ Ngân hàng trực tuyển F@st i-bank hoặc qua ngân hàng di<br>động F@st mobipay sẽ được hưởng nhiều ưu đãi hập dẫn |
| Hotline: 1800 588 822                                      | Các giao dịch ngân hàng trực tuyến của Techcombank hoàn toàn an toàn                                                                                                    |
| ? Hướng dẫn sử dụng                                        | Techcombank hiện nay không sử dụng phiên bản phần mềm bị lỗi OpenSSL, các hệ thống giao dịch                                                                                                    |
| <ul> <li>Khám nhá F@st i-Bank</li> </ul>                   | ngăn hàng trực tuyên của chúng tối là an toàn. Chính ví vậy, khách hàng sử dụng dịch vụ ngăn hàng<br>trực tuyên của Techcombank hoàn toàn không bị ảnh hưởng và có thể tiếp tục giao dịch bình thường                                                                                                   |
| Cảnh báo bảo mật                                           | và an toàn.                                                                                                    |
| 2+ Q&A                                                     | (FREE)(EVENIE) (1) (1) (1) (1) (1) (1) (1) (1) (1) (1                                                                                                    |
| O Demo                                                     |                                                                                                    |
| ic đối tác thanh toán của Techcomha                        | nk                                                                                                    |
|                                                            |                                                                                                    |

Bước 2: Chọn chức năng "Chuyển tiền"

| and the state of the state of the state of the state of the state of the state of the state of the state of the |                  |                              | 181 - Mar 184 |           | 1000            |                       |                    |
|----------------------------------------------------------------------------------------------------|------------------|------------------------------|---------------|-----------|-----------------|-----------------------|--------------------|
| ang chủ                                                                                                    | Tài khoản        | Chuyển tiền Than             | nh toán       | Tín dụng  | Thể             | Tiết kiệm             | Đầu tư             |
| ĩn chảo Quí khác                                                                                                | h!               |                              |               | Lần tr    | uy cập gần nhất | : 2016/06/21 02:44:18 | PM Thoát           |
| DANH MỤ                                                                                                    |                  | TRONG ECHCOMBANK             |               |           |                 | ? TRỢ G               | ΙÚΡ                |
| S Chuyển giữ                                                                                                    | ra các tài khoản | Người thụ hưởng              | Số tài khoản  | Kich hoạt | 1               | ż Hướng               | dẫn sử dụng        |
| Chuyển tror                                                                                                    | ng TCB           | TRINH HAI NGOC               | 1             | Có        | / 3 5+          | ♀ Mạng lu             | rới & địa điểm ATI |
| 🤀 Chuyển ngo                                                                                                    | pài TCB          | DOAN THI HIEP LE             | 9             | Có        | / 3 \$-         | 🜔 Khám p              | há F@st i-Bank     |
| Ohuyển tiền                                                                                                    | n chứng khoán    | KUMAR VISHAL                 | 1             | Có        | / 🛛 🚧           | بر<br>Tỷ giá h        | ối đoái            |
| 🛹 Chuyển nhậ                                                                                                    | ận ngay 24/7     | DANG THI THU TRANG           |               | Có        | / 🛛 🖇           | I Cảnh ba             | áo bảo mật         |
| Chuyển qua                                                                                                    | a T B di đông    | VND-TGTT-DANG THAI TRUNG     | 3             | Có        | / 🛛 🖇           |                       |                    |
| ▲ Chuyến lô                                                                                                    |                  | VND-TGTK-LE THI THUY LINH    | 1             | Có        | / @ \$+         | + BẠN C               | Ó CẢN              |
| 📑 Lịch chuyến                                                                                                   | n tiền tự động   | VND-TGTT-DAO THI HUONG TH AM | <b>A</b> 1    | Có        | / 3 5.          | 🕖 Chuyển              | ngoài TCB          |
| WU Western Un                                                                                                   | iion ®           | VND-TGTT-TA THI THU HANG     | 1             | Có        | 105+            | r Chuyển              | qua số thẻ         |
| 🔒 Quản lý ngu                                                                                                   | rời thụ hưởng    | VND-TGTT-LE THI THU HA       | 1             | Có        | / 3 5+          | 🖬 Nạp tiền            | n điện thoại       |
|                                                                                                    |                  |                              | (1 2 3 )      | •         |                 | ∎\$ Thanh t           | oán nợ thẻ         |

WU Western Union ®

**m** ^

| CHCOMBANK         |                  |                           |              |          |                   |                       |                  |
|-------------------|------------------|---------------------------|--------------|----------|-------------------|-----------------------|------------------|
| rang chủ          | Tài khoản        | Chuyến tiền Th            | anh toán     | Tin dụng | Thể               | Tiết kiệm             | Đầu tư           |
| Xin chảo Quí khảo | ch I             |                           |              | Lần      | truy cập gần nhất | : 2016/06/21 02:44:18 | PM Thoát         |
| DANH M            | ÚC               | TRONG TECHCOMBANK         |              |          |                   | ? TRỢ GI              | ÚΡ               |
| S Chuyển giú      | ữa các tài khoản | Người thụ hưởng           | Số tài khoản | Kich ho  | ạt                | į Hướng (             | tẫn sử dụng      |
| 🐵 Chuyển tro      | ong TCB          | TRINH HAI NGOC            |              | Có       | 105-              | ♀ Mạng lư             | ới & địa điểm AT |
| () Chuyển ng      | ioài TCB         | DOAN THI HIEP LE          |              | Có       | / 3 5+            | 🜔 Khám pl             | ná F@st i-Bank   |
| Chuyển tiề        | n chứng khoán    | KUMAR VISHAL              |              | Có       | / 🛛 🖇             | Tỷ qiá h              | ối đoái          |
| 🐙 Chuyển nh       | lân ngay 24/7    | DANG THI THU TRANG        |              | Có       | / 🛛 🖇             | Cành bá               | o hảo mất        |
| rd Chunến qu      | io T D di đông   | VND-TGTT-DANG THAI TRUNG  |              | Có       | / 🛛 🖇             | : Gain be             | o buo mại        |
| Me Chuyen qu      |                  | VND-TGTK-LE THI THUY LINH |              | Có       | / @ \$-           | + BAN CO              | ÓCÁN             |
| Chuyển lõ         |                  |                           |              |          |                   | Chuyển                | ngoài TCP        |
| 📑 Lich chuyể      | n tiền tự động   | VND-TGTT-DAO THI HUONG TH | M            | Có       | / 😣 🖇             |                       | Au s             |
| WU Western U      | nion ®           | VND-TGTT-TA THI THU HANG  |              | Có       | / 🛛 🖇             | Chuyên                | qua sõ thé       |
| 🔒 Quản lý ng      | jười thụ hưởng   | VND-TGTT-LE THI THU HA    |              | Có       | / 3 5-            | 🔛 Nạp tiền            | điện thoại       |
|                   |                  |                           |              | ۲        |                   | ∎\$ Thanh te          | oán nợ thẻ       |
| 🗕 🕒 SÓ DƯ T       | ÀI KHOĂN         |                           |              | Ta       | mói               |                       |                  |

Bước 4: Khách hàng đọc điều kiện điều khoản và nhấp vào tơi đồng ý với những điều kiện trên thực hiện giao dịch

để tiếp tục

| NHẬN TIỀN TỪ NƯỚC NGOÀI GỬI VI                                                                                                    | Ê    |
|----------------------------------------------------------------------------------------------------|------|
| DICH VỤ CHUYÊN TIÊN WESTERN UNION® được thực hiện theo các Điều khoản và Điều kiện sau (                                                                                                    | đây: |
| Các giao dịch chuyển tiền của WESTERN UNION có thể được gửi hoặc nhận<br>ở các Đại lý của WESTERN UNION trên toàn thế giới. Khách hàng có thể<br>gọi số điện thoại được ghi dưới đây để biết được địa chỉ và giờ làm<br>việc của các điểm giao dịch gần nhất và một số điểm giao dịch hoạt                                                                                                    | ^    |
| dọng 24 giờ.<br>Do một số quy định của luật pháp, món tiền chuyển chỉ có thể sẵn sàng<br>được chi trả cho người nhận trong vòng 3 ngày làm việc. Thông thường<br>tiền chuyển sẽ sẵn sàng chi trả trong vài phút nhưng cũng tùy thuộc<br>vào thời gian làm việc của Đại lý chi trả. Người gủi có thể lựa chọn<br>việc trì hoãn chi trả nếu có, ví dụ dịch vụ chuyển tiền và chi trả<br>theo yêu cầu sau 1 ngày hoặc 2 ngày cũng có tại một số nước. Với dịch<br>vụ này, món tiền sẽ sẵn sàng được chi trả cho người nhận sau 24 hoặc<br>48 giờ kể từ lúc chuyển tiền. Việc chuyển tiền có thể bị chậm hơn và<br>hạn chế hơn ở một số nước. Khách hàng có thể gọi số điện thoại dưới<br>dây để biết thêm chi tiết. |      |
| Tất cả các khoản thanh toàn luôn sản sáng, người nhận sẽ xuất trình<br>giấy tờ tùy thân hợp lệ và cung cấp chi tiết thông tin về giao dịch<br>theo yêu cầu của Western Union và Đại lý, bao gồm tên người gủi, nước<br>gủi, tên người nhận, tổng số tiền nhận gần đúng và có các điều kiện<br>khác hoặc việc cung cấp mã số chuyển tiền là bắt buộc khi nhận tiền                                                                                                    | ~    |

| TÌM KIÉM GIAO DỊCH             |               |   |
|--------------------------------|---------------|---|
| hông tin giao dịch chuyến tiền | 2 <del></del> |   |
| Họ và tên người nhận*          |               |   |
| Tên                            | TRUNG         |   |
| Tên đệm                        | THAI          | ] |
| Họ                             | DANG          |   |
| Mã số chuyển tiền (MTCN)*      |               | 1 |
| Loại tiền*                     | VND           | > |
| Số tiền nhận*                  |               | 1 |
| hông tin người gửi tiền        |               |   |
| Quốc gia gửi tiền*             |               | > |
| Họ và tên người gửi            |               |   |
| Tên                            |               |   |
| Tân đâm                        |               | 1 |
| rendem                         |               | - |

## Lưu ý:

- Khách hàng được phép nhận bằng tiền VNĐ và tiền USD ( đối với trường hợp đầuchuyển cho nhận bằng USD) về tài khoản VNĐ và USD tương ứng.
- Tại mục **Họ và tên người nhận**: khách hàng nhập thông tin theo yêu cầu
- Tại mục Mã số chuyển tiền: khách hàng nhập mã số chuyển tiền mà người gửi tiền cung cấp
- Tại mục **Loại tiền**: khách hàng lựa chọn loại tiền tương ứng để nhận tiền
- Tại mục **Thông tin người gửi tiền**: khách hàng nhập thông tin quốc gia gửi tiền và họ tên người gửi tiền

Nếu đồng ý giao dịch, khách hàng nhấn nút

Bước 6: Nhập mật khẩu xác thực giao dịch → Chọn "Xác thực" để kết thúc giao dịch đăng kí dịch vụ hoặc chọn "Hủy bỏ" để huy bỏ giao dịch vừa thao tác

|      | CH<br>Tên truy cập: ARCIB02<br>Mật khẩu:<br>Số Token /SMS OTP: Số Token/SMS OTP<br>Vui lòng nhập mật khẩu và số Token /SMS OTP |
|------|----------------------------------------------------------------------------------------------------|
| Giad | Xác thực Hủy bỏ<br>dịch sẽ hết hiệu lực sau <b>1</b> phút và <b>36</b> giây.                                                   |

----- KÉT THÚC------